## Инструкция для подачи заявления на предоставление государственной услуги по профессиональной ориентации

- 1. Заходим на портал «Работа России» с использованием подтвержденной учетной записи Госуслуги (ЕСИА)
- В «Моём кабинете» выбираем пункт меню «Все сервисы» и нажимаем в разделе «Каталог услуг» на пункт Все услуги;

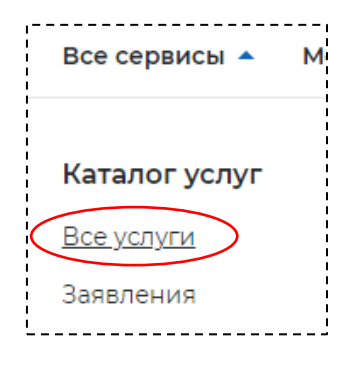

3. Выбираем регион Красноярский край (возможно выполнение этого этапа 2 раза)

| Инстр  | Выбор региона для оказания услуг органами службы занятости<br>населения                                                                                                    |
|--------|----------------------------------------------------------------------------------------------------|
| на пр  | Новый порядок оказания государственной услуги                                                                                                    |
|        | Выбор региона влияет на порядок получения услуги.                                                                                                    |
|        | Новый порядок получения услуг введен с 1 января 2023 года во всех субъектах Российской<br>Федерации за исключением г. Москвы. Для продолжения работы укажите, в каком регионе вь<br>подаёте заявление. |
|        | Регион оказания государственной услуги *                                                                                                    |
|        | Красноярский край 🔹                                                                                                    |
|        | Список заявлений поданных по новому порядку                                                                                                    |
|        | Список заявлений поданных по старому порядку                                                                                                    |
| $\sim$ | Перейти в каталог услуг                                                                                                    |

- 4. Нажимаем «Перейти в каталог услуг»
- 5. Листаем страницу в самый низ
- 6. Находим услугу **«Организация профессиональной ориентации граждан»** и нажимаем **«Подать заявление»**

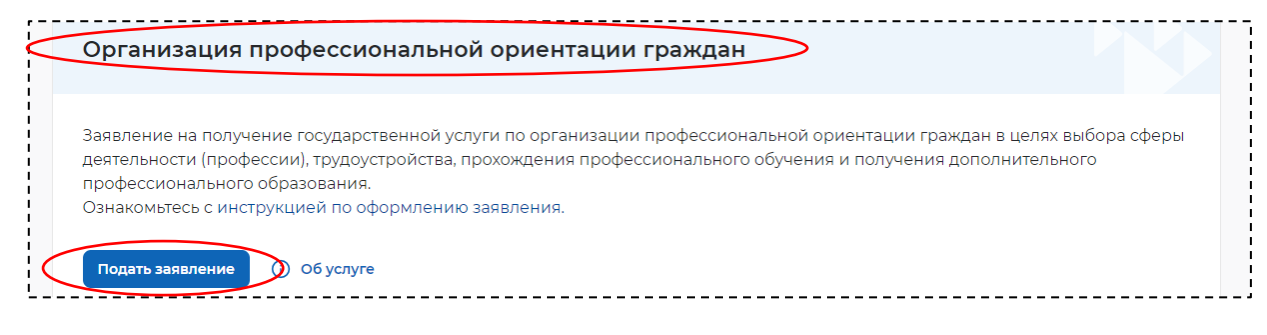

7. Заполняем все недостающие данные (если таковые имеются), нажимаем «отправить заявление».